機能紹介資料

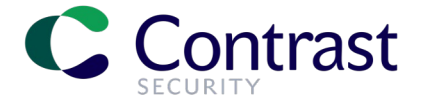

### Contrast Assess セッションメタデータ機能

Contrast Security Japan 合同会社

Company Confidential. All rights reserved. ©2022 Contrast Security, Inc.

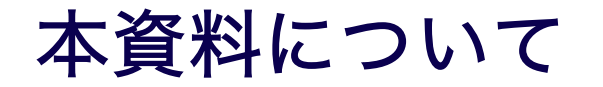

この資料は、Contrast Assessの「セッションメタデータ」機能の利用目的や設定方法、
 ユースケースについて概要を説明します。

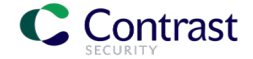

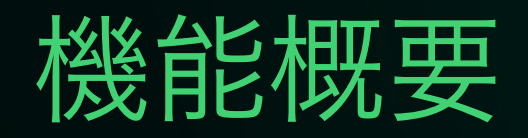

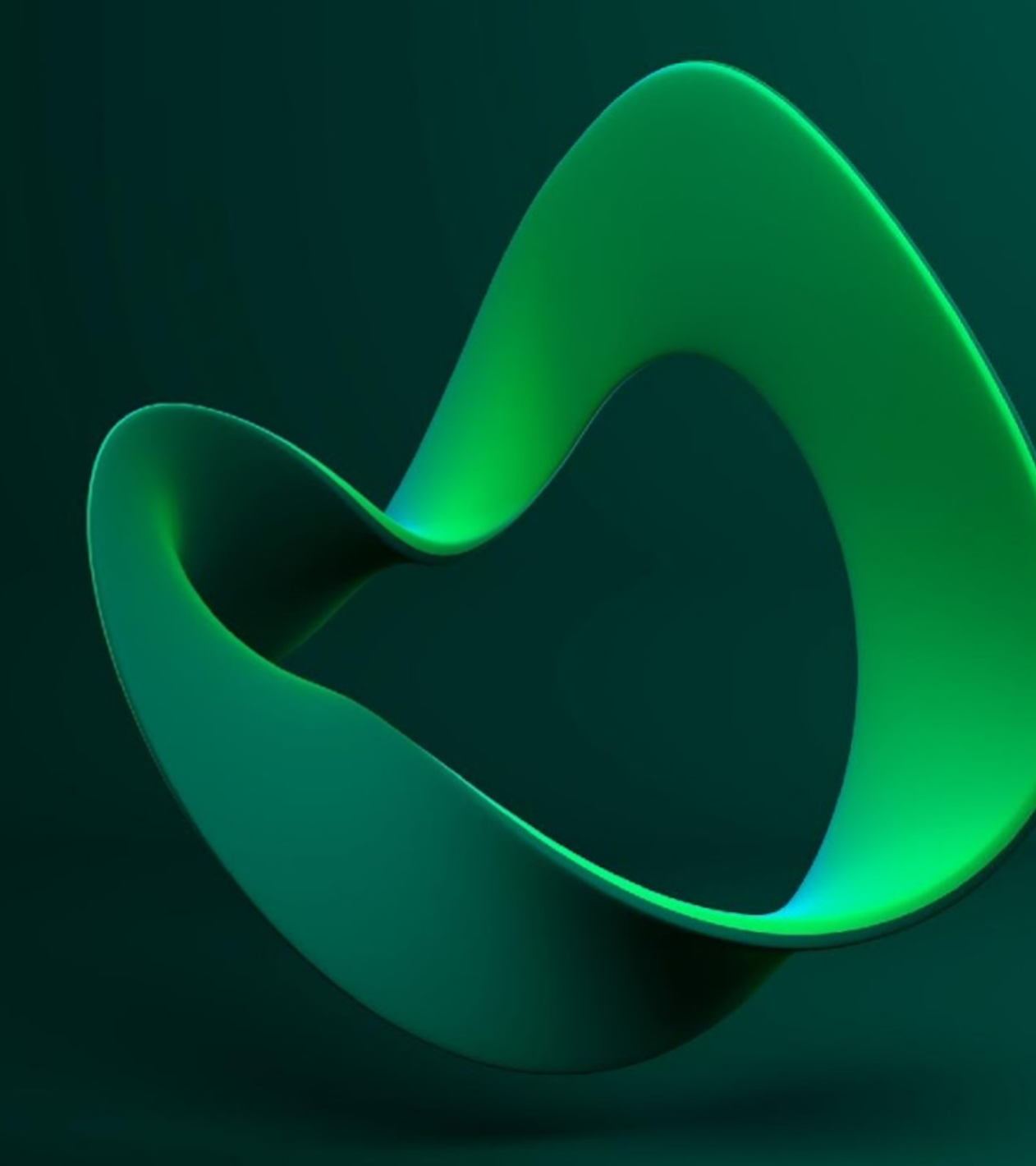

Company Confidential. All rights reserved. ©2022 Contrast Security, Inc.

### セッションメタデータ機能の概要

- セッションメタデータ Assessエージェントによる検査時に、その検査セッション(アプリの起動~ エージェントによる検査~アプリの終了の一連の流れ)に関して、下記のような付加情報を追加する ことで、セッションごとの検査結果を区別できるようにする仕組み
  - ビルド番号
  - ブランチ名
  - アプリのバージョン
  - ... etc.
- 脆弱性やルートカバレッジを閲覧する際に、メタデータの値を元にしたフィルタリングなどが可能
- 主な目的
  - 脆弱性が修正されたかどうかの確認を容易にする
  - 複数の開発ブランチが並存しているような環境で、どのブランチのビルドがどの脆弱性を持っているか、区別できるようにする

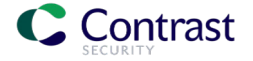

# セッションメタデータの設定

Contrastエージェントの動作パラメータ session\_metadata に、キー/値ペア形式で渡します。

### <u>指定できるメタデータの一覧</u>設定例

| Name         | Value       |
|--------------|-------------|
| Commit Hash  | commitHash  |
| Committer    | committer   |
| Branch Name  | branchName  |
| Git Tag      | gitTag      |
| Repository   | repository  |
| Test Run     | testRun     |
| Version      | version     |
| Build Number | buildNumber |

#### Javaシステムプロパティとして指定

-Dcontrast.application.**session\_metadata**="branchName=feature/some-new-thing, committer=Jane, repository=Contrast-Java"

#### Contrastエージェントのyaml設定ファイルで指定

application:

session\_metadata: branchName=feature/some-new-thing,committer=Jane,
repository=Contrast-Ruby

### CIシステム (Jenkinsなど) の環境変数をビルドスクリプト内で渡す

-Dcontrast.application.**session\_metadata**="branchName=\$GIT\_BRANCH,committer=\$ GIT\_COMMITTER\_NAME,commitHash=\$GIT\_COMMIT\_HASH,repository=\$GIT\_URL,buildNum ber=\$BUILD\_NUMBER"

製品ドキュメント (https://docs.contrastsecurity.com/en/configure-session-metadata.html) より

## 脆弱性一覧画面でのセッションメタデータの表示

#### 1. 上部のドロップダウンから、表示するメタデータを選択 します。

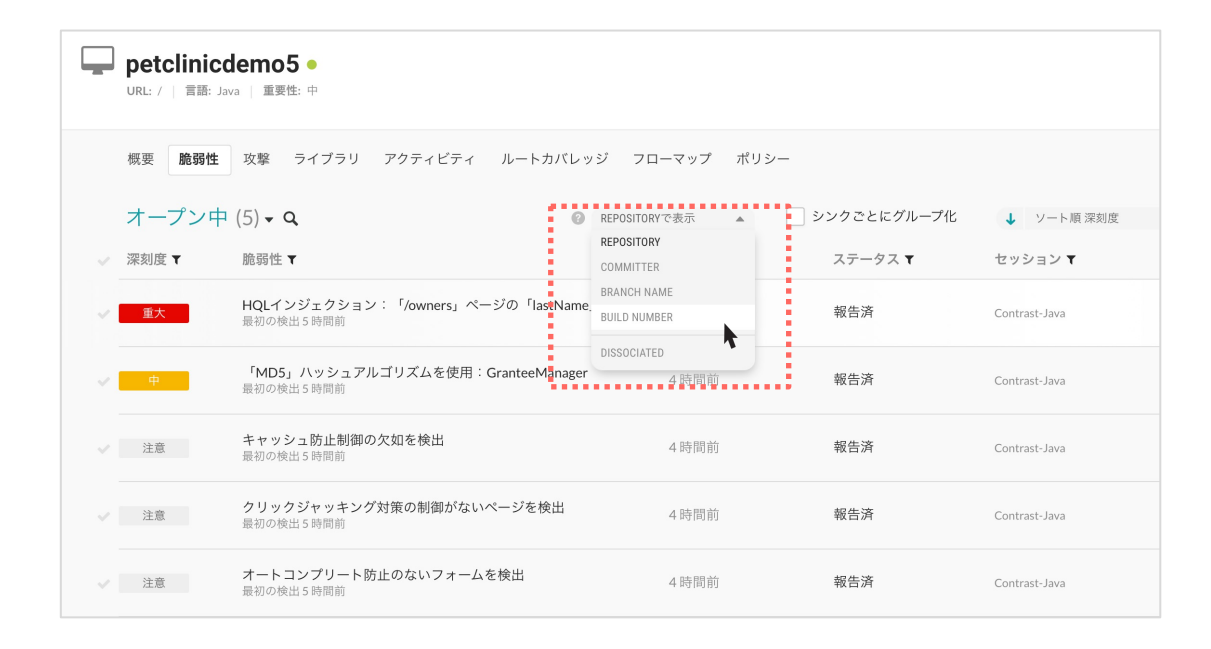

### 2. 「セッション」列に、選択したメタデータの値が 表示されます。

| Ļ | <b>petclinicd</b><br>URL: /   言語: Jav | <b>emo5 ●</b><br>a   重要性: 中                          |           |             |            |
|---|---------------------------------------|------------------------------------------------------|-----------|-------------|------------|
|   | 概要 <b>脆弱性</b>                         | 攻撃 ライブラリ アクティビティ ルートカバレッジ フロ                         | ーマップ ポリシー |             |            |
|   | オープン中                                 | (5) - Q BUILD NUM                                    | BERで表示 🔻  | シンクごとにグループ化 | ↓ ソート順 深刻度 |
|   | 深刻度 🕇                                 | 脆弱性 ▼                                                | 最後の検出 🔻   | ステータス 🕇     | セッション 🔻    |
|   | 重大                                    | HQLインジェクション:「/owners」ページの「lastName」パラ…<br>最初の検出 6時間前 | 6時間前      | 報告済         | 1          |
| ~ | ф.                                    | 「MD5」ハッシュアルゴリズムを使用:GranteeManager<br>最初の検出 6時間前      | 4時間前      | 報告済         | 2, 1       |
|   | 注意                                    | キャッシュ防止制御の欠如を検出<br>最初の検出6時間前                         | 4時間前      | 報告済         | 2, 1       |
| ~ | 注意                                    | クリックジャッキング対策の制御がないページを検出<br>最初の検出6時間前                | 4時間前      | 報告済         | 2, 1       |
|   | 注意                                    | オートコンプリート防止のないフォームを検出<br>最初の検出6時間前                   | 4時間前      | 報告済         | 2, 1       |

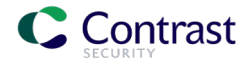

# セッションメタデータを使った脆弱性のフィルタリング

### 1. 右上の四角が重なったアイコンをクリックして、 フィルタに使うプロパティ名と値を指定します。

| Ţ | <b>petclinic</b><br>URL:7   曾語: J | demo5 ●<br>ava ⊥ 重要性: 中                               |                             |                                |                                             | s da 🔅                                             |                   |     |               |
|---|-----------------------------------|-------------------------------------------------------|-----------------------------|--------------------------------|---------------------------------------------|----------------------------------------------------|-------------------|-----|---------------|
|   | <b>枳</b> 要 <b>脆弱性</b>             | 攻撃 ライブラリ アクティビティ ルー                                   | トカバレッジ フローマップ               | プ ポリシー                         |                                             | セッションメタデータ                                         |                   |     |               |
|   | オープン中                             | P (5) ▼ Q                                             | REPOSITORYで表示               | ▼ シンクごとにグルー                    | ↓ ソート順 深刻度                                  | e 🕫                                                |                   |     |               |
|   | 深刻度 🕇                             | 脆弱性 <b>T</b>                                          | 最後の検出▼                      | ステータス ▼                        | セッション 🕇                                     | - *·                                               |                   |     |               |
|   | 重大                                | HQLインジェクション:「/owners」ページの「<br>最初の検出一昨日                | last 27分前                   | 報告済                            | Contrast-Java                               |                                                    |                   |     |               |
|   | <del>中</del>                      | 「MD5」ハッシュアルゴリズムを使用:Granter<br>最初の検出一昨日                | Ma 14分前                     | 報告済                            | Contrast-Java                               |                                                    |                   |     |               |
|   | 注意                                | キャッシュ防止制御の欠如を検出<br>最初の検出一昨日                           | 13分前                        | 報告済                            | Contrast-Java                               |                                                    |                   |     |               |
|   | -                                 | <b>petclinicdemo5</b> ●<br>URL: /   言語: Java   重要性: 中 |                             | セッションメ                         | タデータのフィ                                     | ・ルタリング                                             | ×                 | 1   |               |
|   |                                   | 概要 脆弱性 攻撃 ライ                                          | ブラリ アクテ・                    | 履歴情報を表示す<br>します。               | するpetclinicdemo5                            | のセッションメタ                                           | データを指定            |     |               |
|   |                                   | オープン中 (5) <del>-</del> Q                              |                             | ○ 最新のセッシ                       | /ョン 💿 カスタム                                  | のセッション                                             |                   | -プ化 | ↓ ソート順 深刻度    |
|   | ~                                 | 深刻度 🛪 脆弱性 🕇                                           |                             | ー システムプロパティ<br>Build Number    | ſ                                           |                                                    | •                 |     | セッション 🔻       |
|   | ~                                 | 重大         HQLインジェ           最初の検出 118                | クション:「/ow<br><sup>寺間前</sup> | 值<br>2                         |                                             |                                                    | •                 |     | Contrast-Java |
|   | ~                                 | 「MD5」八ッ<br>最初の検出 118                                  | ・シュアルゴリズ <i>1</i><br>専問前    | 2022/12/5 午行<br>Contrast-Java, | 炎10:39:36 - Build N<br>, Committer: Jane, B | lumber: <b>2</b> , Reposito<br>Branch Name : featu | ory:<br>ire/some- |     | Contrast-Java |
|   | ~                                 | 注意                                                    | 止制御の欠如を検。<br><sup>専問前</sup> | new-thing                      |                                             |                                                    | _                 |     | Contrast-Java |

### 2. 該当するセッションからの検出結果のみが表示されます。

| Ļ | <b>petclinicd</b><br>URL: /   言語: Jav | <b>lemo5 ●</b><br>a   重要性: 中                   |               | <b>%</b> II                                   |
|---|---------------------------------------|------------------------------------------------|---------------|-----------------------------------------------|
|   | 概要 <b>脆弱性</b>                         | 攻撃 ライブラリ アクティビティ ルートカバレッジ フローマップ               | ポリシー          |                                               |
|   | オープン中                                 | (4) • Q                                        | ○ シンクごとにグループ化 | 現在のセッション:2022/12/5 午後10:39:36 ク<br>↓ ソート順 深刻度 |
|   | 深刻度 🕇                                 | 脆弱性 ▼                                          | 最後の検出 ▼       | ステータス 🕇                                       |
|   | <del>中</del>                          | 「MD5」ハッシュアルゴリズムを使用:GranteeManager<br>最初の検出6時間前 | 5時間前          | 報告済                                           |
|   | 注意                                    | キャッシュ防止制御の欠如を検出<br>最初の検出6時間前                   | 4 時間前         | 報告済                                           |
|   | 注意                                    | クリックジャッキング対策の制御がないページを検出<br>最初の検出6時間前          | 4 時間前         | 報告済                                           |
|   | 注意                                    | オートコンプリート防止のないフォームを検出<br>最初の検出6時間前             | 4 時間前         | 報告済                                           |
|   |                                       |                                                |               |                                               |

「脆弱性」画面のほか、「ルートカバレッジ」画面でも同じ要領でセッションを特定して確認ができます。

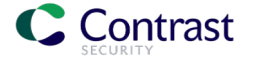

### 特定検査セッションに遡った脆弱性詳細情報 (脆弱性インスタンス)の確認

脆弱性詳細情報を特定セッション時点に遡って確認したい場合、脆弱性ページの「備考」タブから 「脆弱性インスタンス」を指定します。

| ・ petclinicdemo5 •<br>URL: / 言語: Java   重要性: 中                                                            | 2. | <ul> <li>PCI - 3.2.1 セキュリティ基準: 6.5.1</li> <li>PCI - 3.0 セキュリティ基準: 6.5.1</li> </ul>       |
|----------------------------------------------------------------------------------------------------|----|------------------------------------------------------------------------------------------|
| 概要 <b>脆弱性</b> 攻撃 ライブラリ アクティビティ ルートカバレッジ フローマップ ポリシー                                                       |    | <ul> <li>セキュリティ基準: API8, API10</li> </ul>                                                |
| く 検索に戻る                                                                                                   |    | <ul> <li>PCI - 2.0 セキュリティ基準: 6.5.1</li> <li>OWASP Top Ten - 2017 セキュリティ基準: A1</li> </ul> |
| HQLインジェクション:「/owners」ページの「lastName」パラメータ<br>重大 日付: 12/12/2022 09:29 午後 ステータス: 報告済 ID: 2W9W:XA1B-BQVH-IWRK |    | ○ IPA - 7.0 セキュリティ基準: 1                                                                  |
| 概要 詳細 HTTP情報 修正方法 備考 アクティビティ 💿                                                                            |    | メタデータ<br>○ Build Number: 3                                                               |
| ■ 環境 Development Dec 13                                                                                   |    |                                                                                          |
| 最初の検出 最後の検出                                                                                               |    | セッションID 41c2d2b75383f3b56257071857a1323d                                                 |
| 何が起こったか?                                                                                                  |    | 脆弱性インスタンス                                                                                |
| 「lastName」パラメータの次のデータを追跡しました:                                                                             |    | ○ D006-7CC2-VJTV-CZ3I (1時間前)                                                             |
| GET /owners?lastName=contrast-redacted-name                                                               |    | 。                                                                                        |
| このデータは、次のコード内でアクセスされました:                                                                                  |    |                                                                                          |
| org.hibernate.jpa.spi.AbstractEntityManagerImpl#createQuery()、305行目                                       |    | ○ J8Q0-3D3U-VSCL-8ZQW (15時間前)                                                            |

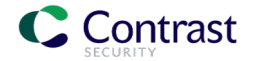

# 利用シナリオ例

Company Confidential. All rights reserved. ©2022 Contrast Security, Inc.

# 利用シナリオ例 – 脆弱性修正の追跡 (1/3)

### ① 脆弱性のあるコードをテスト

### 1. 脆弱性のあるコード

| 19 | <pre>public Collection<owner> findByLastName(String lastName) {</owner></pre>         |
|----|---------------------------------------------------------------------------------------|
| 20 | System.out.println("Vulnerable method 1");                                            |
| 21 | // 脆弱なクエリ構築 ―― ここから                                                                   |
| 22 | <pre>String sqlQuery = "SELECT DISTINCT owner FROM Owner owner left</pre>             |
|    | join fetch owner.pets WHERE owner.lastName LIKE '" + lastName +<br>"%"";              |
| 23 | <pre>TypedQuery<owner> query = this.entityManager.createQuery(sqlQuery,</owner></pre> |
| 24 | // 脆弱なクエリ構築 ―― ここまで                                                                   |
| 25 | <pre>return query.getResultList();</pre>                                              |
| 26 |                                                                                       |

2. エージェントオプションで、セッションメタ データ Build Number = 1 を指定して起動・検査

java \_javaagent:contrast.jar \
 -Dcontrast.config.path=contrast\_security.yaml \
 -Dcontrast.application.session\_metadata="branchName=feature/
 some-new-thing,committer=Jane,repository=Contrast-Java,buildNumber=1"
 -jar ./target/spring-petclinic-1.5.1.jar

### 3. 検出結果の表示

| <b>petclinicc</b><br>URL: /   言語: Jan | <b>iemo5 ●</b><br>a ) 重要性:中         |                       |                        |                                                                                              |                                                                | s di (                                          |                |       |     |
|---------------------------------------|-------------------------------------|-----------------------|------------------------|----------------------------------------------------------------------------------------------|----------------------------------------------------------------|-------------------------------------------------|----------------|-------|-----|
| 概要 脆弱性                                | 攻撃 ライブラリ アクティビティ                    | r ルートカバレッジ 🗧          | 7ローマップ ポリシー            |                                                                                              |                                                                |                                                 |                |       |     |
| オープン中                                 | (5) <b>- Q</b>                      | REPOSIT               | TORYで表示 マ              | シンクごとにグループ化                                                                                  | ↓ ソート順 深刻度                                                     | - ₽ ≫                                           |                |       |     |
| 深刻度 🔻                                 | 脆弱性 ▼                               |                       | 最後の検出 🕇                | ステータス 🕇                                                                                      | セッション 🕇                                                        |                                                 |                |       |     |
| 重大                                    | HQLインジェクション:「/owners」・<br>最初の検出1時間前 | ページの「lastName」パラ      | 1時間前                   | 報告済                                                                                          | Contrast-Java                                                  |                                                 |                |       |     |
| ¢                                     | 「MD5」ハッシュアルゴリズムを使用<br>最初の検出1時間前     | : GranteeManager      | 1時間前                   | 報告済                                                                                          | Contrast-Java                                                  |                                                 |                |       |     |
| 注意                                    | キャッシュ防止制御の欠如を検出<br>最初の検出1時間前        |                       | 1時間前                   | 報告済                                                                                          | Contrast-Java                                                  |                                                 |                |       |     |
| 注意                                    | <b>クリックジャッキング対策の制</b><br>最初の検出1時間前  | URL: /   言語: Java   1 | <b>105 ●</b><br>重要性: 中 |                                                                                              |                                                                |                                                 |                | ۰     | di. |
| 注意                                    | オートコンプリート防止のない                      | HOIインジェイ              | カション:「//               | owners」ページ                                                                                   | ທີ່ <sup>Γ</sup> lastName                                      | パラメータ                                           |                |       |     |
|                                       |                                     | 重大   日付: 12/12        | 2022 09:29 午後   ステータ   | マス:報告済   ID: J8Q0-3D3U-V                                                                     | SCL-8ZQW                                                       |                                                 |                |       |     |
|                                       |                                     | 概要 詳細 HT              | TP情報 修正方法              | 備考 アクティビティ (                                                                                 |                                                                |                                                 | 報告済 ▼          | ● ≟ ⋪ | Û   |
|                                       |                                     | HTTPのパラメータ            | 7を取得                   | <pre>string[] = facade.     "lastName") getParametersStartingWith(</pre>                     | <b>getParameterValues (</b><br>@WebUtilsjava:672               | lastName = <mark>davis</mark>                   |                | •     |     |
|                                       |                                     | 文字列操作が発生              | 2                      | このコード行で<br>findByLastName() @ OwnerF                                                         | iepositoryCustomImpl.java:22                                   | SELECT DISTINCT owner<br>owner.lastName LIKE 'd | FRE<br>lavis%' | •     |     |
|                                       |                                     | ルール違反の検出              |                        | <pre>query = impl.creat<br/>DISTINCT owner FRO<br/>joi")<br/>createQuery()@AbstractEni</pre> | eQuery("SELECT<br>M Owner owner left<br>ityManagerImpljava:305 | SELECT DISTINCT owner<br>owner.lastName LIKE 'd | FRE<br>lavis%' | •     |     |

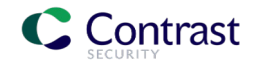

# 利用シナリオ例 – 脆弱性修正の追跡 (2/3)

### ② 脆弱なコードを修正し、再テスト

### 1. 修正されたコード

| 19<br>20<br>21 | <pre>public Collection<owner> findByLastName(String lastName) {     System.out.println("Vulnerable method 1");</owner></pre>                      |
|----------------|----------------------------------------------------------------------------------------------------|
| 22             | // 脆弱なクエリ構築 ―― ここから                                                                                                    |
| 23             | <pre>//String sqlQuery = "SELECT DISTINCT owner FROM Owner owner left join fetch owner.pets WHERE owner.lastName LIKE '" + lastName + "%'";</pre> |
| 24             | <pre>//TypedQuery<owner> query = this.entityManager.createQuery( sqlQuery, Owner.class);</owner></pre>                                            |
| 25             | // 脆弱なクエリ構築 ―― ここまで                                                                                                    |
| 26             |                                                                                                    |
| 27             | // 修正済み — ここから                                                                                                    |
| 28             | <pre>String sqlQuery = "SELECT DISTINCT owner FROM Owner owner left join fetch owner.pets WHERE owner.lastName LIKE :lastName";</pre>             |
| 29             | <pre>TypedQuery<owner> query = this.entityManager.createQuery(sqlQuery,</owner></pre>                                                             |
|                | <pre>query.setParameter("lastName", lastName + "%");</pre>                                                                                        |
| 31             | // 修正済み ここまで                                                                                                    |
| 32             |                                                                                                    |
| 33             | <pre>return guery.getResultList();</pre>                                                                                                    |
| 34             |                                                                                                    |

### 2. エージェントオプションで、セッションメタ データ Build Number = 2を指定して起動・検査

ava -javaagent:contrast.jar \
 -Dcontrast.config.path=contrast\_security.yaml \
 -Dcontrast.application.session\_metadata="branchName=feature/
 some-new-thing,committer=Jane, repository=Contrast-Java,buildNumber=2" \

-jar ./target/spring-petclinic-1.5.1.jar

### 2. Contrast Serverで脆弱性一覧画面にナビゲート。(一見変化がない。。)

| Ļ | <b>petclinicd</b><br>URL: /   言語: Jav | <b>lemo5 ●</b><br>a   重要性:中                        |                |             |               | <b>∿</b> ılı ¢ |
|---|---------------------------------------|----------------------------------------------------|----------------|-------------|---------------|----------------|
|   | 概要 脆弱性                                | 攻撃 ライブラリ アクティビティ ルートカバレッジ フロ                       | コーマップ ポリシー     |             |               |                |
|   | オープン中                                 | (5) <b>- Q</b> @ REPOSITO                          | RYで表示 ▼        | シンクごとにグループ化 | ↓ ソート順 深刻度    | - ₽ ≫          |
|   | 深刻度 ▼                                 | 脆弱性                                                | 最後の検出 <b>▼</b> | ステータス 🕇     | セッション 🕇       |                |
|   | 重大                                    | HQLインジェクション:「/owners」ページの「lastName」パラ<br>最初の検出2時間前 | 2時間前           | 報告済         | Contrast-Java |                |
|   | <del>ф</del>                          | 「MD5」ハッシュアルゴリズムを使用:GranteeManager<br>最初の検出2時間前     | 38分前           | 報告済         | Contrast-Java |                |
|   | 注意                                    | <b>キャッシュ防止制御の欠如を検出</b><br>最初の検出2時間前                | 37分前           | 報告済         | Contrast-Java |                |
|   | 注意                                    | クリックジャッキング対策の制御がないページを検出<br>最初の検出2時間前              | 37分前           | 報告済         | Contrast-Java |                |
|   | 注意                                    | オートコンプリート防止のないフォームを検出<br>最初の検出2時間前                 | 37分前           | 報告済         | Contrast-Java |                |
|   | 注意                                    | オートコンプリート防止のないフォームを検出<br>最初の検出2時間前                 | 37分前           | 報告済         | Contrast-Java |                |

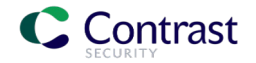

# 利用シナリオ例 – 脆弱性修正の追跡 (3/3)

③セッションメタデータを使って脆弱性が修正されたことを確認

1. 「セッション」列にBuild Numberを表示。HQLイン ジェクション脆弱性は修正後の「2」には該当しない ことが確認できる。

| 概要 配盤 攻撃 ライブラリ アクティビティ ルートカバレッジ フローマップ ポリシー         オープン中(5) - Q       BUILD NUMBERで表示       シンクごとにグループン       ソート度深         深刻度 T       随弱性 T       最後の検出 T       ステータス T       ゼッション T         取力       HQL1/ンジェクション: 「/owners」 ページの「lastName」/「う…       6時間前       報告済       1         正       HQL1/ンジェクション: 「/owners」 ページの「lastName」/「う…       6時間前       報告済       2.1         建       たッシュのた川朝岡の欠如を検出       4時間前       報告済       2.1         注意       クリックジャッキング対策の創御がないページを検出       4時間前       報告済       2.1         注意       オートンンブリート防止のないフォームを検出       4時間前       報告済       2.1                                                                                                    | URL: /   言語: Ja      | <b>demo5</b> ●<br>va ∫重要性:中                         |                    |               |            |
|----------------------------------------------------------------------------------------------------|----------------------|-----------------------------------------------------|--------------------|---------------|------------|
| オープン中 (5) く Q       BULD NUMBERで表示       シンクごとにグループ化       ● りート原来         深刻度 ▼       施弱性 ▼       最後の検出 ▼       ステータス ▼       ゼッション ▼         ■ 2000 検出 6 時間前       日し(ノンジェクション: 「/owners」 ページの「lastName」 パラ…       6 時間前       報告済       1         ■ 2000 検出 6 時間前       日の(人) ジェクション: 「/owners」 ページの「lastName」 パラ…       6 時間前       報告済       2.1         ■ 2000 検出 6 時間前       日の(人) ジェクシュアルゴリズムを使用: GranteeManager       4 時間前       報告済       2.1         ■ 21       単の(人) ジェクシュアルゴリズムを使用: GranteeManager       4 時間前       報告済       2.1         ■ 21       単の(人) ジェクシュアンゴリズムを使用: GranteeManager       4 時間前       報告済       2.1         ■ 21       単の(人) ジェクシュアンゴリズムを使用: GranteeManager       4 時間前       報告済       2.1         ■ 21       単の(人) ジェクシュアンゴリズムを使用: GranteeManager       4 時間前       報告済       2.1         ■ 21       単の(人) ジェクシュアンゴリズムを使用: GranteeManager       4 時間前       報告済       2.1         ■ 21       単の(人) ジェクシュアンゴリンゴンズンを使出       4 時間前       報告済       2.1         ■ 21       単の(人) ジェクシュクリンゴリンゴンズン シュクシンズ       ● 21       ● 21       ● 21         ■ 21       ■ 21       ■ 21       ● 21       ● 21         ■ 21       ■ 21       ■ 21       ● 21       ● 21       ● 21 | 概要 <b>脆弱性</b>        | 攻撃 ライブラリ アクティビティ ルートカバレッジ フ                         | <b>'</b> ローマップ ポリシ | _             |            |
| 深刻度 て         随弱性 て         最後の検出 て         ステータス て         セッション て           重大         最初の検出 6 時間前         6時間前         報告済         1           中         「MD5,1/いションアレゴリズムを使用: GranteeManager<br>最初の検出 6 時間前         4時間前         報告済         2,1           注意         たャッシュ防止制御の欠如を検出<br>最初の検出 6 時間前         4時間前         報告済         2,1           注意         クリックジャッキング対策の制御がないページを検出<br>最初の検出 6 時間前         4時間前         報告済         2,1           注意         クリックジャッキング対策の制御がないページを検出<br>最初の検出 6 時間前         4時間前         報告済         2,1                                                                                                    | オープン中                | (5) • Q Build NU                                    | JMBERで表示 🔻         | ● シンクごとにグループ化 | ↓ ソート順 深刻度 |
| 重大       HQLインジェクション: 「/owners」ページの「lastName」パラ       6時間前       報告済       1         中       「MD5」、ハッシュアルゴリズムを使用: GranteeManager       4時間前       報告済       2.1         中       「MD5」、ハッシュアルゴリズムを使用: GranteeManager       4時間前       報告済       2.1         生意       キャッシュ防止制御の欠如を検出<br>最初の検出 6時間前       4時間前       報告済       2.1         生意       クリックジャッキング対策の制御がないページを検出<br>最初の検出 6時間前       4時間前       報告済       2.1         注意       クリックジャッキング対策の制御がないページを検出<br>最初の検出 6時間前       4時間前       報告済       2.1                                                                                                    | ✓ 深刻度 ▼              | 脆弱性 ▼                                               | 最後の検出 ▼            | ステータス 🕇       | セッション 🕇    |
| 中       「MD5」、ハッシュアルゴリズムを使用:GranteeManager       4時間前       報告済       2.1         注意       キャッシュ防止制御の欠如を検出       4時間前       報告済       2.1         注意       クリックジャッキング対策の制御がないページを検出       4時間前       報告済       2.1         注意       クリックジャッキング対策の制御がないページを検出       4時間前       報告済       2.1         注意       クリックジャッキング対策の制御がないページを検出       4時間前       報告済       2.1         注意       オートコンプリート防止のないフォームを検出       4時間前       報告済       2.1                                                                                                    | ✓ 重大                 | HQLインジェクション:「/owners」ページの「lastName」パラ<br>最初の後出 6時間前 | 6時間前               | 報告済           | 1          |
| 注意         キャッシュ防止制御の欠如を検出<br>最初の検出ら時間前         4時間前         報告済         2.1           注意         クリックジャッキング対策の制御がないページを検出<br>最初の検出ら時間前         4時間前         報告済         2.1           注意         オートコンブリート防止のないフォームを検出<br>最初の検出ら時間前         4時間前         報告済         2.1                                                                                                    | <ul> <li></li> </ul> | 「MD5」ハッシュアルゴリズムを使用:GranteeManager<br>最初の後出 6時間前     | 4時間前               | 報告済           | 2,1        |
| 注意     クリックジャッキング対策の制御がないページを検出<br>最初の検出 6時間前     4時間前     報告済     2.1       注意     オートコンプリート防止のないフォームを検出<br>最初の検出 6時間前     4時間前     報告済     2.1                                                                                                    | ✓ 注意                 | キャッシュ防止制御の欠如を検出<br>最初の後出 6時間前                       | 4時間前               | 報告済           | 2,1        |
| ✓ 注意 オートコンプリート防止のないフォームを検出 4時間前 報告済 2.1                                                                                                    | √ 注意                 | クリックジャッキング対策の制御がないページを検出<br>最初の後出6時間前               | 4時間前               | 報告済           | 2,1        |
|                                                                                                    | ✓ 注意                 | オートコンプリート防止のないフォームを検出<br>最初の検出 6時間前                 | 4時間前               | 報告済           | 2,1        |

2. フィルタ(Build Number = 2)を適用。HQLインジェクション脆弱性は表示されなくなっている。

| Ţ | <b>petclinicd</b><br>URL: /   言語: Jav | <b>emo5 ●</b><br>a   重要性:中                     |                       | <b>%</b> II                       |
|---|---------------------------------------|------------------------------------------------|-----------------------|-----------------------------------|
|   | 概要 脆弱性                                | 攻撃 ライブラリ アクティビティ ルートカバレッジ フローマップ               | ポリシー                  | 現在のセッション:2022/12/5 午後10:39:36 2/1 |
|   | メーノン中                                 | (4) <b>- Q</b>                                 | <i>99928691</i> ,-716 | ↓ ノード順 床刻度                        |
|   | 深刻度 🕇                                 | 脆弱性 ▼                                          | 最後の検出 ▼               | ステータス 🕇                           |
| ~ | ф.                                    | 「MD5」ハッシュアルゴリズムを使用:GranteeManager<br>最初の検出6時間前 | 5時間前                  | 報告済                               |
|   | 注意                                    | <b>キャッシュ防止制御の欠如を検出</b><br>最初の検出6時間前            | 4 時間前                 | 報告済                               |
|   | 注意                                    | クリックジャッキング対策の制御がないページを検出<br>最初の検出6時間前          | 4 時間前                 | 報告済                               |
|   | 注意                                    | オートコンプリート防止のないフォームを検出<br>最初の検出6時間前             | 4 時間前                 | 報告済                               |
|   |                                       |                                                |                       |                                   |

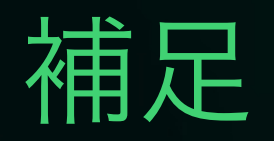

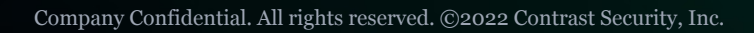

## 補足 - セッションメタデータ機能を使わない場合

セッションメタデータを使って特定の脆弱性インスタンスに遡る機能は、修正確認が簡単ではないケース、 特に、同じ実行ルートに複数の脆弱性があるようなケースで有用です。 ここでは、そのような状況でセッションメタデータを使わないとどのようになるかを取り上げます。

1. 同じメソッドに脆弱なHQL呼び出しが2件ある状態で テスト(セッションメタデータ指定なし)

| public | Collection <owner> findByLastName(String lastName) {<br/>System.out.println("Vulnerable method 1 - Two vulnerable queries");</owner>                                                                                                    |
|--------|----------------------------------------------------------------------------------------------------|
|        | <pre>String lastName1 = lastName; String lastName2 = lastName;</pre>                                                                                                    |
|        | <pre>// クエリ1(脆弱) start String sqlQuery1 = "SELECT DISTINCT owner FROM Owner owner left join fetch owner.pets WHERE owner.lastName LIKE '' + lastName1 + "%'"; TypedQuery<owner> query1 = this.entityManager.createQuery(sqlQuery1, Owner.class); // クエリ1(脆弱) end</owner></pre> |
|        | <pre>// クエリ2(脆弱) start String sqlQuery2 = "SELECT DISTINCT owner FROM Owner owner left join fetch owner.pets WHERE owner.lastName LIKE '' + lastName2 + "%'"; TypedQuery<owner> query2 = this.entityManager.createQuery(sqlQuery2, Owner.class); // クエリ2(脆弱) end</owner></pre> |
|        | <pre>Collection result1 = query1.getResultList();<br/>Collection result2 = query2.getResultList();</pre>                                                                                                    |
| }      | return <b>result1;</b>                                                                                                    |

 2つの脆弱性のうち1つのみ修正してテスト (セッションメタデータ指定なし)

```
public Collection<Owner> findByLastName(String lastName) {
       System.out.println("Vulnerable method 1 - Two vulnerable queries");
       String lastName1 = lastName;
       String lastName2 = lastName:
       String sqlQuery1 = "SELECT DISTINCT owner FROM Owner owner left join fetch owner.pets
           WHERE owner.lastName LIKE :lastName";
       TypedQuery<Owner> query1 = this.entityManager.createQuery(sqlQuery1, Owner.class);
       query1.setParameter("lastName", lastName1 + "%");
       // クエリ2(脆弱) -- start
       String sqlQuery2 = "SELECT DISTINCT owner FROM Owner owner left join fetch owner.pets
           WHERE owner.lastName LIKE '" + lastName2 + "%'";
       TypedQuery<Owner> query2 = this.entityManager.createQuery(sqlQuery2, Owner.class);
       // クエリ2(脆弱) -- end
       Collection result1 = query1.getResultList();
       Collection result2 = query2.getResultList();
       return result1;
```

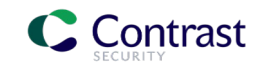

# 補足 - セッションメタデータ機能を使わない場合

1. 脆弱性の詳細は変化せず (コード行の表示は変わらず)

| <b>petclinicdemo6</b> ●<br>URL:/   言語: Java   重要性:中 |                                                                                                    |                                                      | s i           |
|-----------------------------------------------------|----------------------------------------------------------------------------------------------------|------------------------------------------------------|---------------|
| 便楽に戻る                                               |                                                                                                    |                                                      | 5件中1件日        |
| QLインジェクション:<br>東大 日付: 12/15/2022 12:21午後   ステ       | 「/owners」ページの「lastNam<br>ータス: 報告済   ID: L07V-6LIQ-2562-NXB7                                                      | e」パラメータ                                              |               |
| 概要 詳細 HTTP情報 修正方法                                   | 備考 アクティビティ 💿                                                                                                    |                                                      | 報告済 🔻 💊 🚣 🚀 [ |
|                                                     |                                                                                                    |                                                      |               |
| HTTPのパラメータを取得                                       | <pre>string[] = facade.getParameterValues(     "lastName") getParametersStartingWith() @ WebUtils.java:672</pre> | lastName = <mark>davis</mark>                        | •             |
| 文字列操作が発生 2                                          | このコード行で<br>fndByLastName()@<br>OwnerRepositoryCustomImpljava:26                                                  | SELECT DISTINCT owner FF<br>owner.lastName LIKE 'day | RE<br>▼isš' ▼ |
| ルール違反の検出                                            | <pre>query = impl.oreateQuery("SELECT<br/>DISTINCT owner FROM Owner owner<br/>left joi")</pre>                   | SELECT DISTINCT owner FF<br>owner.lastName LIKE 'day | RE<br>✔is%'   |

### 2. 脆弱性インスタンスも1つのみ (時点を遡った詳細比較ができない)

| URL: /   言語: Java   重到                                                                                                    | <b>)6●</b><br>展性: 中                                                                                                    | Գ մե                      |
|----------------------------------------------------------------------------------------------------|----------------------------------------------------------------------------------------------------|---------------------------|
| 概要 <b>脆弱性</b> 攻撃                                                                                                    | ライブラリ アクティビティ ルートカバレッジ フローマップ ポリシー                                                                                                    |                           |
| (検索に戻る                                                                                                    |                                                                                                    | 5件中1件目 >                  |
| HQLインジェク<br>重大 日付: 12/15/20<br>概要 詳細 HTTF                                                                                                    | <b>ション:「/owners」ページの「lastName」パラメー</b><br>02212-21午後 ステータス:報告済 ID: L07V-6LIQ-2562-NXB7<br>情報 修正方法 備考 アクティビティ <b>①</b>                                          | 夕<br>報告済 - <b>ト 土 イ</b> 白 |
| 最初の検出                                                                                                    | 30分前                                                                                                    |                           |
|                                                                                                    | 3分前                                                                                                    |                           |
| 最後の検出                                                                                                    |                                                                                                    |                           |
| 最後の検出<br>アプリケーションのバ<br>ジョン                                                                                                    | アプリケーションのバージョンはありません。                                                                                                    |                           |
| 最後の検出<br>アプリケーションのパ<br>ジョン<br>次のサーバにより報告                                                                                                    | 「-<br>アプリケーションのバージョンはありません。<br>;                                                                                                    |                           |
| 最後の検出<br>アプリケーションのパ<br>ジョン<br>次のサーバにより報告<br>。 SSHOTA-CO2C<br>服告されている                                                                          | <ul> <li>アプリケーションのバージョンはありません。</li> <li>590HEMD6R (数:1最後の検出 30分前)</li> <li>885版 -4.0.0</li> </ul>                                                              |                           |
| 最後の検出<br>アプリケーションのパ<br>ジョン<br>次のサーバにより報告<br>SSHOTA-CO20<br>服告されている<br>の OWASF                                                                 | <ul> <li>アプリケーションのバージョンはありません。</li> <li>590HEMD6R (数:1最後の検出 30分前)</li> <li>電新版 - 400</li> <li>&gt; Top Ten - 2017 セキュリティ基準: A1</li> </ul>                      |                           |
| 最後の検出           アプリケーションのパ           ジョン           次のサーバにより報告           ・ SSHOTA-C020           総合されている           ・ OWASE           ・ IPA-7.0 | アプリケーションのバージョンはありません。 5 5 5 5 5 5 5 5 5 5 5 5 5 5 5 5 5 5 5                                                                                                    |                           |
| 最後の検出<br>アプリケーションのパ<br>ジョン<br>次のサーバにより報告<br>。 SSHOTA-CO2C<br>縦合されている<br>。 IPA - 7.C<br>胞弱性インスタ                                                | <ul> <li>アプリケーションのバージョンはありません。</li> <li>S90HEMD6R(数:1最後の検出 30分前)<br/>単新度:4.00</li> <li>PTop Ten - 2017 セキュリティ基準:A1</li> <li>)セキュリティ基準:1</li> <li>ンス</li> </ul> |                           |

このように、セッションメタデータを使わないと、施した修正がうまくいっていないのか、それとも今回の修正自体 はうまくいったものの他にも脆弱性がある状況なのか、切り分けがしづらくなります。 さまざまな状況で円滑に脆弱性対応ができるよう、セッションメタデータ機能を活用することが推奨されます。

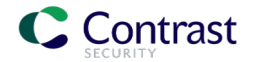